# Remotedesktopverbindung zu meinem Windows-Server

- Remotedesktopverbindung zu meinem Windows-Server herstellen
- Hinweise zur Dateienübertragung zwischen PC und Server
- Das Kennwort für den Administrator über Remotedesktop ändern

## Remotedesktopverbindung zu meinem Windows-Server herstellen

Um Ihren Windows Server (/server/windows-server/) administrieren zu können, verfügen Windows Server über eine eingebaute Fernwartungssoftware, die es Ihnen erlaubt sich von einem Windows Arbeitsplatzrechner über eine gesicherte Verbindung direkt mit dem Server zu verbinden. Dabei überträgt der Remote Desktop Dienst ihre lokalen Tastatureingaben und Mausbewegungen verschlüsselt an den Server und zeigt dabei die graphische Oberfläche des Servers in einem Fenster auf Ihrem Rechner an. Auf diese Weise können Sie an dem Server arbeiten, als würden Sie direkt davor sitzen.

#### So erstellen Sie eine Remotedesktopverbindung unter Windows 7:

1. Öffnen Sie Start / Alle Programme / Zubehör / Remotedektopverbindung

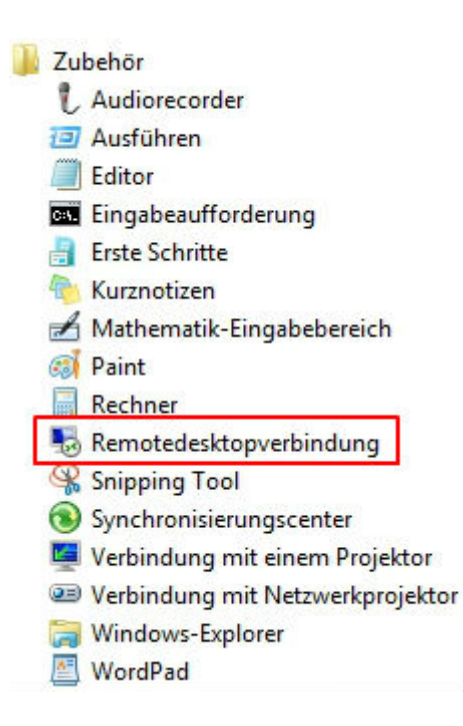

#### Hinweis für Mac-Nutzer:

Bitte beachten Sie, dass Sie als Mac-Nutzer zunächst den "Microsoft Remotedesktopverbindungs"-Client für Mac herunterladen und installieren müssen.

Erste Schritte mit Remotedesktop-Client auf Macintosh (https://technet.microsoft.com/dede/library/dn473012(v=ws.11).aspx) 1

#### Hinweis für Linux-Nutzer:

Für Linux (/server/linux-server/)-Nutzer existiert ebenfalls ein Client.

rdesktop: Remote Desktop Connection Client for UNIX/Linux (http://www.rdesktop.org/)

2. Es öffnet sich ein Dialogfeld. Klicken Sie auf **Optionen einblenden**.

| Remotedesktopverbindung                                                                                                    |                       |            |         |  |  |  |
|----------------------------------------------------------------------------------------------------|-----------------------|------------|---------|--|--|--|
|                                                                                                    |                       |            |         |  |  |  |
| Computer:                                                                                                    | Beispiel: computer.fa | brikam.com | •       |  |  |  |
| Benutzemame: Nicht angegeben<br>Das Feld für den Computemamen ist leer. Geben Sie den<br>vollständigen Namen eines Remotecomputers ein. |                       |            |         |  |  |  |
| Optionen                                                                                                    | einblenden            | Verbinder  | n Hilfe |  |  |  |

**Hinweis:** Um sicherzustellen, dass Sie sich nicht unter einer lokalen Domäne einloggen, gehen Sie bitte immer den beschriebenen Weg über **Optionen einblenden**.

3. Geben Sie in das Feld **Computer** Ihren Hostnamen und in das Feld **Benutzername** "Administrator" ein. Den Hostnamen sowie Ihr initiales Administrator-Passwort finden Sie im **Server-Login** Ihres Servers. Bitte beachten Sie, dass das angezeigte Passwort natürlich ungültig wird, sobald Sie es auf Ihrem Server geändert haben.

Root-Server: Im Menüpunkt Serverkonfiguration / Serverdaten.

V-Server: Unter Serverkonfiguration / VM Übersicht / Zugangsdaten

| Remotedesktopverbindung                    |                                                                                                    |        |      |        |          |           |         |     |        |
|--------------------------------------------|----------------------------------------------------------------------------------------------------|--------|------|--------|----------|-----------|---------|-----|--------|
|                                            |                                                                                                    |        |      |        |          |           |         |     |        |
| Allgemein                                  | Anzeige                                                                                                    | Lokale | Ress | ourcen | Program  | nme Le    | eistung | Erw | eitert |
| Anmeldeeinstellungen                       |                                                                                                    |        |      |        |          |           |         |     |        |
|                                            | Geben Sie den Namen des Remotecomputers ein.                                                                  |        |      |        |          |           |         |     |        |
|                                            | Computer: IhrHostname.stratoserver.net                                                                        |        |      |        | •        | ]         |         |     |        |
|                                            | Benutzemame: Administrator                                                                                    |        |      |        |          |           |         |     |        |
|                                            | Beim Herstellen der Verbindung werden Sie zum Eingeben von<br>Anmeldeinformationen aufgefordert.              |        |      |        |          |           |         |     |        |
| Speichem der Anmeldeinformationen zulassen |                                                                                                    |        |      |        |          |           |         |     |        |
| Verbindu                                   | Verbindungseinstellungen                                                                                      |        |      |        |          |           |         |     |        |
|                                            | Speichem Sie die aktuellen Einstellungen in einer RDP-Datei,<br>oder öffnen Sie eine gespeicherte Verbindung. |        |      |        |          |           |         |     |        |
|                                            | Spe                                                                                                    | ichem  |      | Speich | em unter |           | Öffn    | en  |        |
|                                            | en ausblend                                                                                                   | len    |      |        | V        | /erbinder | n [     | Hil | fe     |

#### Sicherheitshinweis:

Setzen Sie das Häkchen bei **Speichern der Anmeldeinformation zulassen** nur dann, wenn Ihr Arbeitsplatz ausschließlich von Ihnen genutzt wird, da Sie dann automatisch auf dem Server eingeloggt werden.

Klicken Sie auf **Verbinden**.

#### Treten Verbindungsprobleme auf, prüfen Sie bitte folgende Punkte:

- Internetverbindung vorhanden?
- Sperrt Firewall auf Ihrem Rechner oder Ihrem Netzwerk den Port 3389 (TCP)?
- Terminal-Server-Remotedesktop-Unterstützung aktiviert?

4. Es öffnet sich ein weiteres Dialogfeld. Geben Sie nun als **Kennwort** Ihr Administrator-Passwort ein und klicken Sie auf **OK**.

↑

| Windows-Sicherheit                                                                                                    |                        | 8   |  |  |
|----------------------------------------------------------------------------------------------------|------------------------|-----|--|--|
| Anmeldeinformationen eingeben<br>Diese Anmeldeinformationen werden für das Herstellen einer Verbindung<br>mit der Franzeistratoserver.net verwendet. |                        |     |  |  |
| Ac                                                                                                    | Iministrator           |     |  |  |
| Ar                                                                                                    | nderes Konto verwenden |     |  |  |
| Anmeldedaten speichern                                                                                                    |                        |     |  |  |
|                                                                                                    | OK Abbrec              | hen |  |  |

- 5. Jetzt öffnet sich der Desktop Ihres Servers.
- 6. Beenden einer Remotedesktop-Verbindung

Sie beenden eine Remotedesktopverbindung, indem Sie sich auf dem Server normal abmelden. Alternativ können Sie auch nur das Fenster mit der Verbindung schließen. In diesem Falle bleibt Ihre Session auf dem Server bestehen und Sie können an der gleichen Stelle weiterarbeiten, wenn Sie sich beim nächsten Mal zum Server verbinden. Beachten Sie aber, dass die Remotedesktopverbindung maximal zwei gleichzeitige Sessions auf einem Server zulässt.

## Hinweise zur Dateienübertragung zwischen PC und Server

Wenn Sie Dateien von und zu Ihrem Server gesichert übertragen wollen, dann können Sie beim Verbinden automatisch Ihre lokalen Laufwerke mit dem Server verbinden lassen. Gleiches gilt für Ihren Drucker oder ein am seriellen Anschluss angeschlossenes Gerät. Ferner werden auf Ihrem Rechner auch Sounds (z. B. ein Klicksound), die auf dem Server ausgelöst wurden, abgespielt.

Hierfür müssen Sie im Verbindungsdialog der Remotedesktopverbindung folgendes tun:

1. Klicken Sie wie gewohnt **"Optionen einblenden".** Sie befinden sich zunächst im Reiter **"Allgemein".** 

- 2. Wechseln Sie in den Reiter "Lokale Ressourcen".
- 3. Nehmen Sie die gewünschten Einstellungen vor.
- 4. Verbinden Sie sich wie gewohnt mit Ihrem Server.

t

| 🐻 Remotedeskt                                                                                                    | opverbindung                                               |             |          | 23      |  |  |
|----------------------------------------------------------------------------------------------------|------------------------------------------------------------|-------------|----------|---------|--|--|
| Remotedesktopverbindung                                                                                                    |                                                            |             |          |         |  |  |
| Allgemein Anz                                                                                                    | aige Lokale Ressourcen Pro                                 | gramme Leis | tung Erv | veitert |  |  |
| Remoteaudio                                                                                                    | emoteaudioeinstellungen konfigu<br>Einstellungen           | urieren     |          |         |  |  |
| Tastatur<br>W                                                                                                    | indows-Tastenkombinationen ar<br>lur bei Vollbild anwenden | nwenden:    | •        |         |  |  |
| Lokale Geräte und Ressourcen<br>Wählen Sie die Geräte und Ressourcen aus, die in der<br>Remotesitzung verwendet werden sollen.<br>Drucker  Zwischenablage |                                                            |             |          |         |  |  |
| Optionen aut                                                                                                    | Weitere                                                    | Verbinden   | H        | ilfe    |  |  |

**Hinweis:** Das Häkchen "Zwischenablage" ermöglicht es Ihnen Dateien via "Copy & Paste" zwischen PC und Server zu kopieren. Eine Übertragung via "Drag & Drop" (Herüberziehen von Dateien zwischen den jeweiligen Fenstern) wird leider nicht unterstützt.

# Wie kann ich bei dem Windows Server das Kennwort für den Administrator über Remotedesktop ändern?

Zum Ändern des Kennworts für den Administrator (oder anderen Benutzern) muss bei einer bestehenden Remotedesktopverbindung, im Anmelde-Bildschirm die Tastenkombination **STRG+ALT+ENDE** gedrückt werden. In der folgenden Ansicht, die *Windows-Sicherheit* genannt ist, klicken Sie bitte auf **Kennwort ändern**.

Sie haben nun die Möglichkeit, unter Verwendung des bisherigen Passworts im Taskmanager das Kennwort zu ändern.

↑

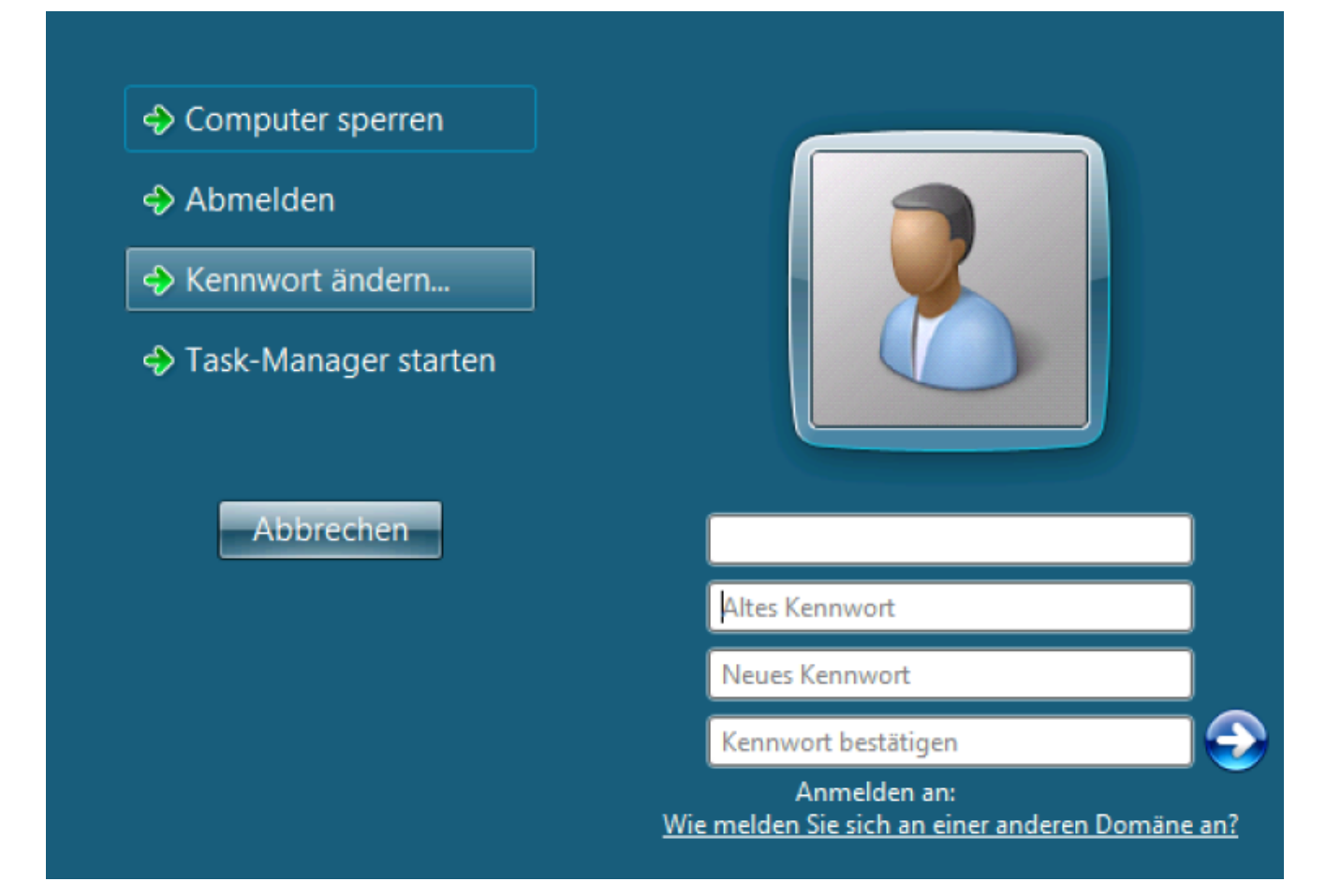

**Tipp:** Weitere Tastenkombinationen findet Sie in der Hilfe von Windows Server 2008, mit einer Suche nach **Tastenkombinationen für Terminaldienste**.

Bitte ändern Sie nur auf diesem Weg Ihr Administrator Passwort. Eine Änderung über die Benutzerverwaltung kann zu Fehlern führen, so dass Sie sich gegebenenfalls nicht mehr auf Ihrem Server anmelden können.

↑